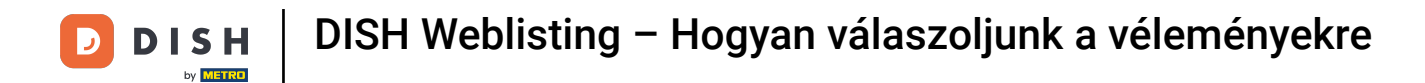

# Miután bejelentkezett a DISH Weblisting fiókjába. Kattintson a Vélemények elemre.

| <b>D I S H</b> WEBLISTING |                                                               |                                                  |                                                           |                                                                                                    | Cafe Porto<br>Am Schlagbaum 1 |
|---------------------------|---------------------------------------------------------------|--------------------------------------------------|-----------------------------------------------------------|----------------------------------------------------------------------------------------------------|-------------------------------|
|                           |                                                               | DOD UNE DASHBOARD PROFILE                        | REVIEWS POSTS                                             |                                                                                                    |                               |
|                           | Profile Completeness75%75%DiscriptionPayment optionsOfferings | Overall rating on Google<br>3.8                  | Rating on other networks<br>Gogle<br>3.8/5<br>reviews     | Your business on Google   Image: Construction of the construction of the cons |                               |
|                           | UPDATE PROFILE                                                | MANAGE REVIEWS                                   | HOW CAN I IMPROVE?                                        | View on View on<br>Google Search Google Maps<br>Stop managing listing                                                                                                    |                               |
|                           |                                                               | Contacts Terms of use<br>© Hospitality Digital 2 | Data privacy Cookie settings<br>020 - All rights reserved |                                                                                                    |                               |

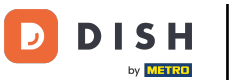

## Kattintson a mezőre az értékelések állapotának ellenőrzéséhez.

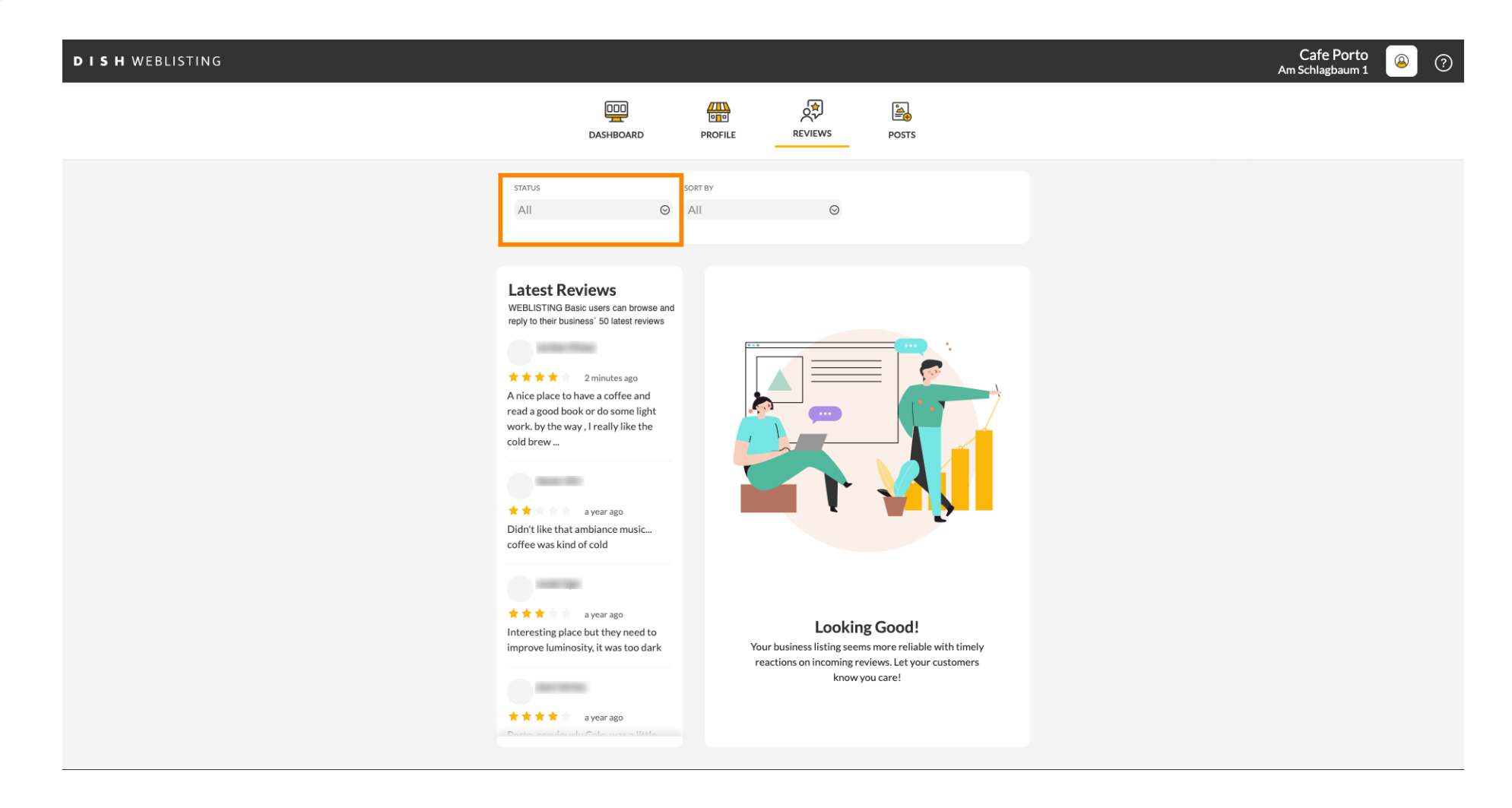

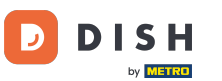

## 🕑 Választhat az összes, megválaszolt és megválaszolatlan vélemény közül.

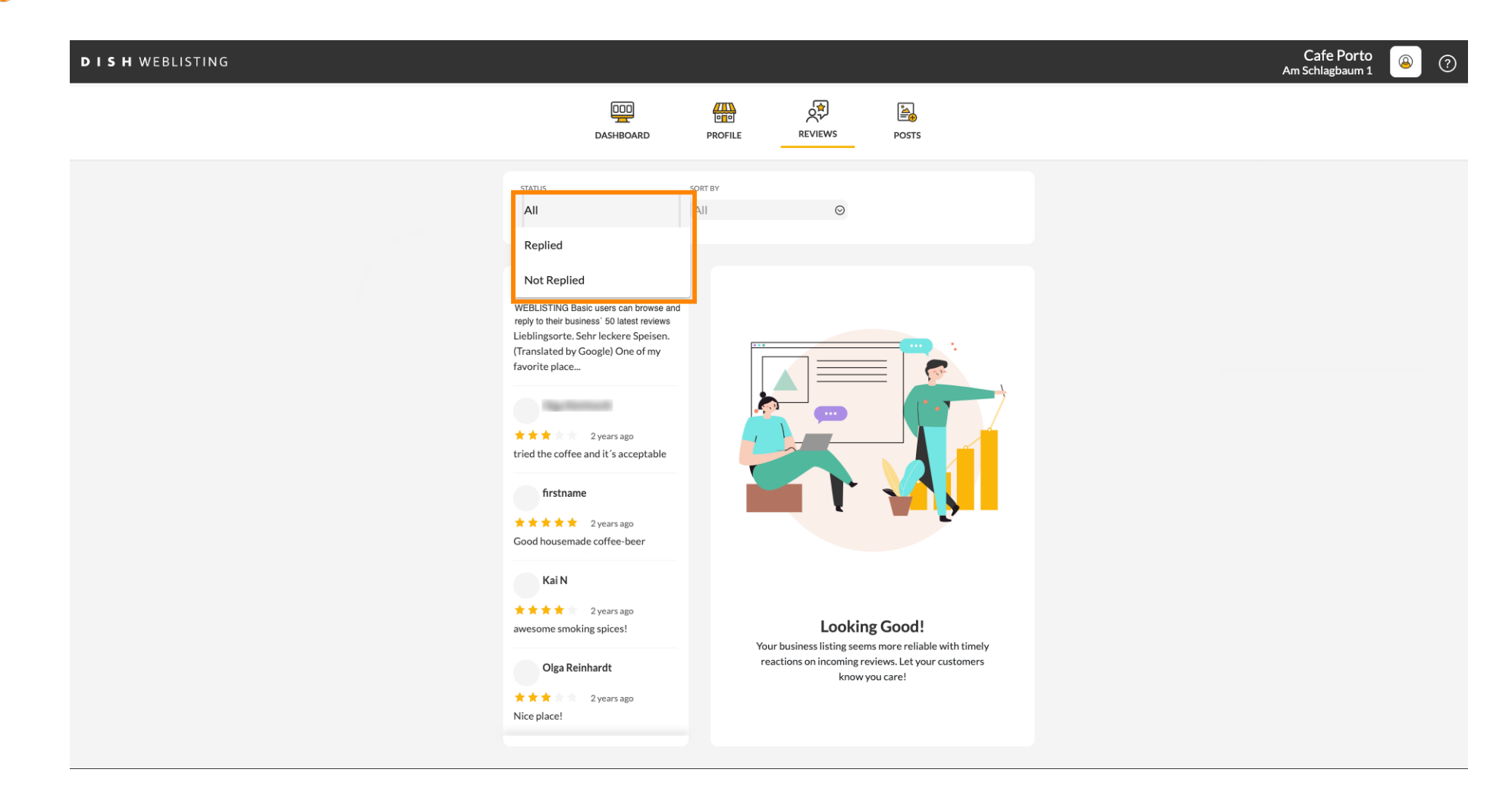

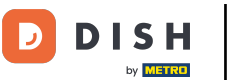

### Lehetőség van a vélemények rendezésére is.

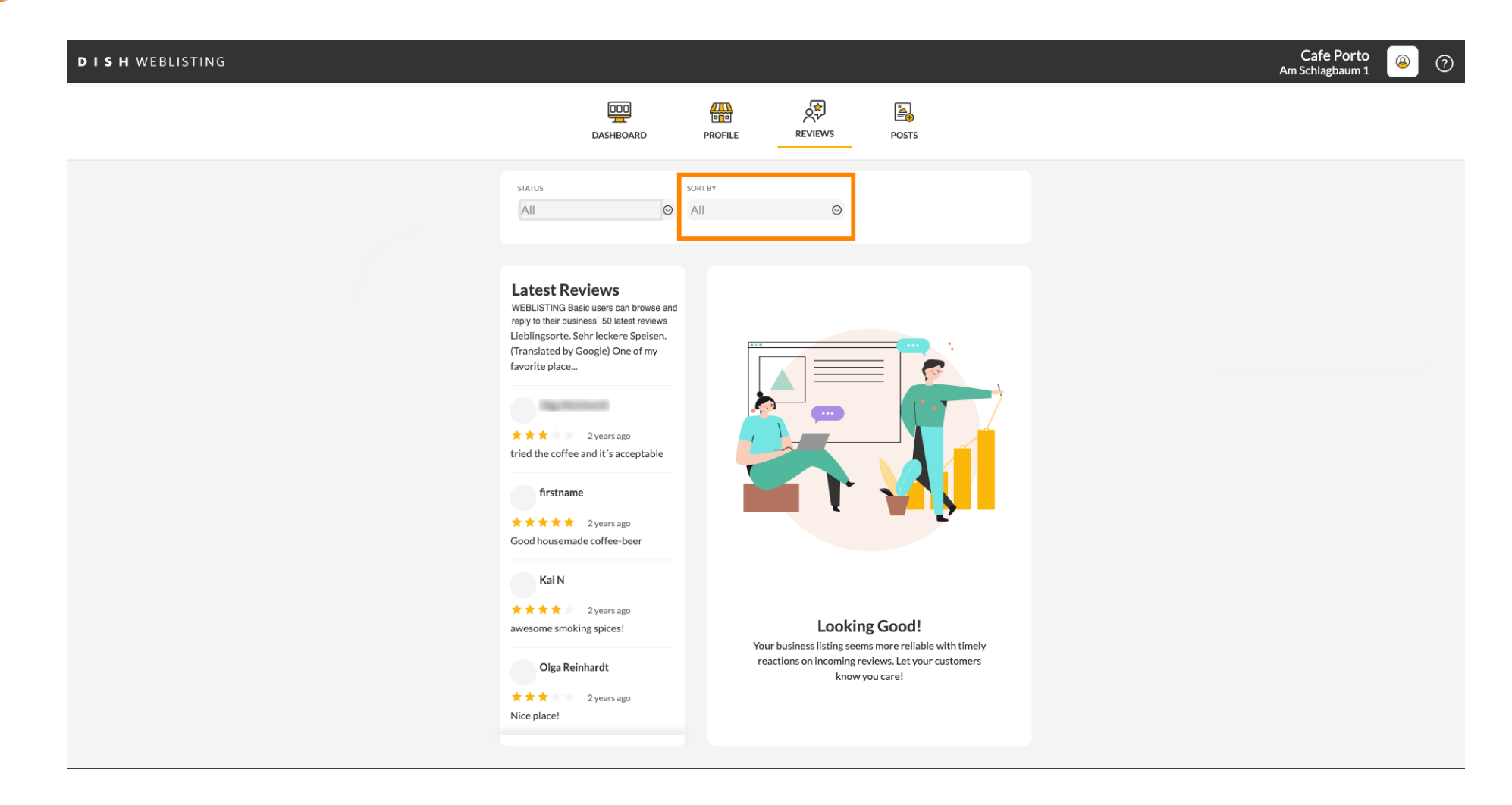

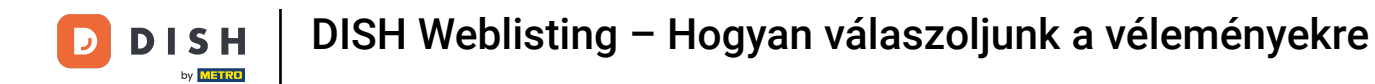

# Itt választhatja ki, hogy a vélemények hogyan legyenek rendezve.

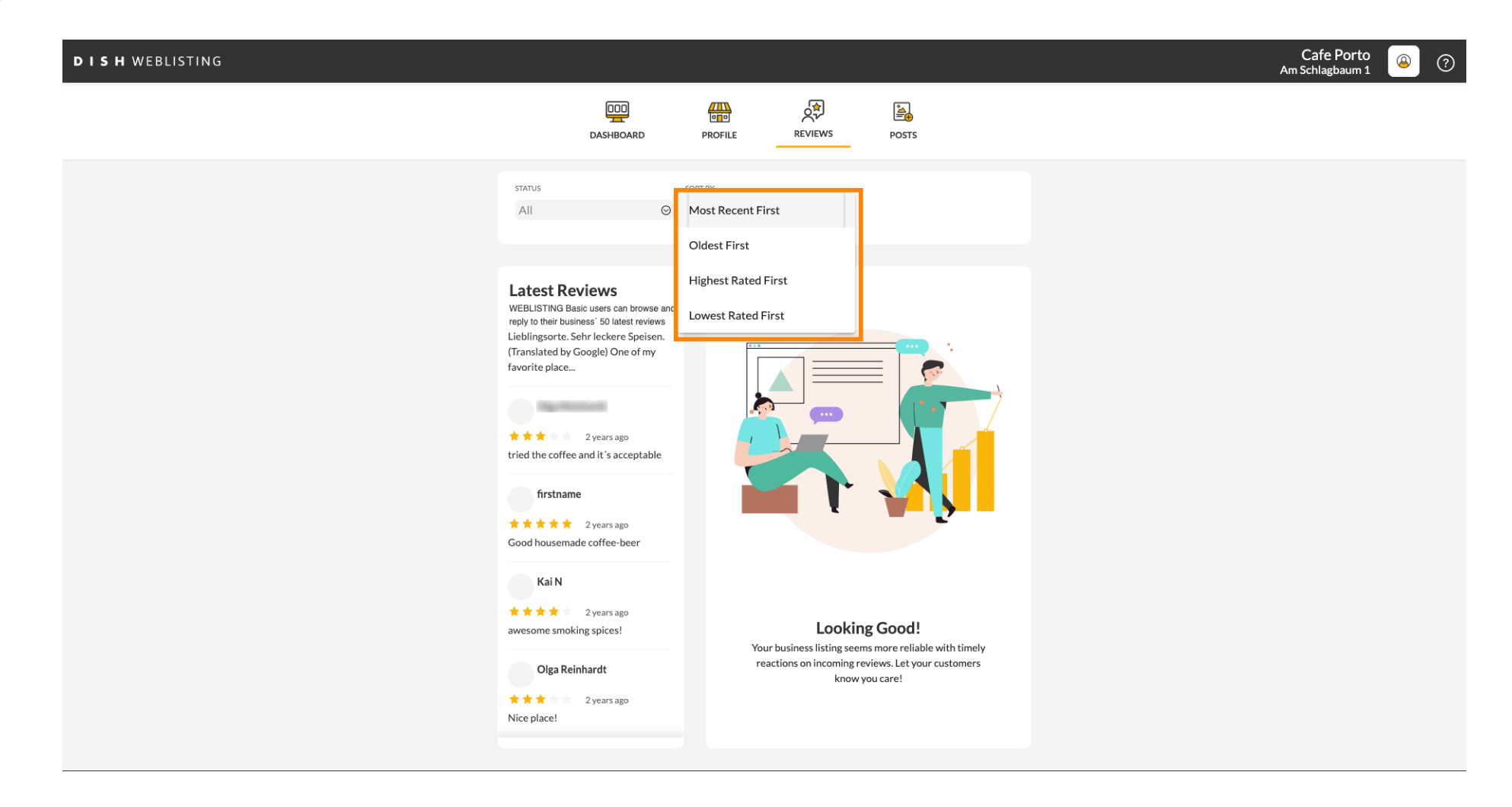

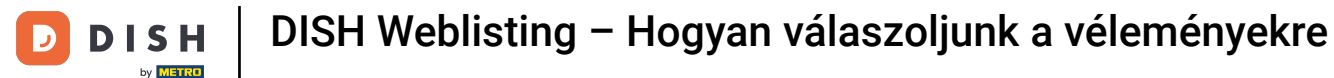

### Itt láthatja az összes véleményét.

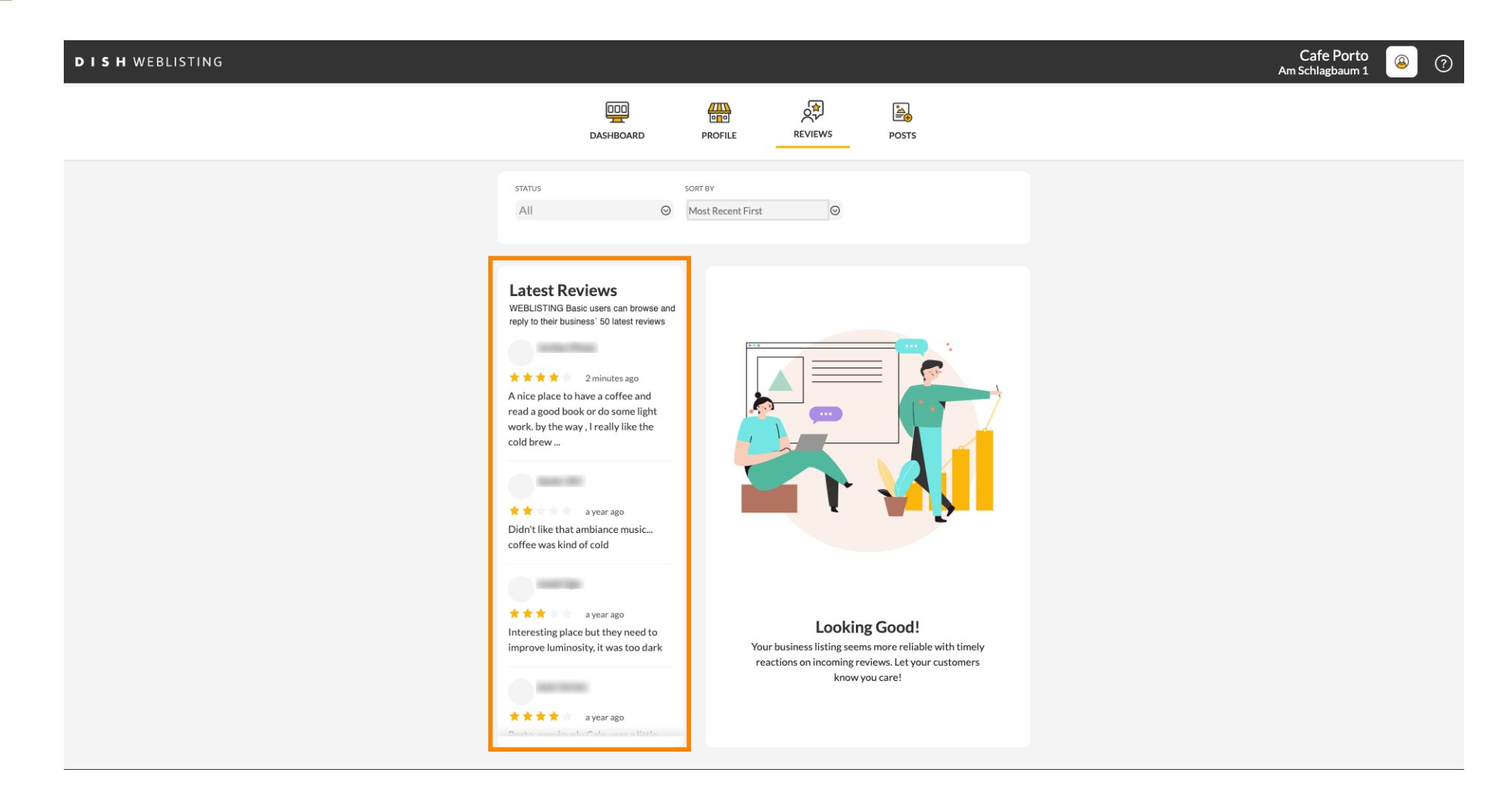

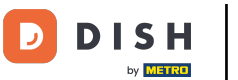

### Mattintson arra a véleményre, amelyre válaszolni szeretne.

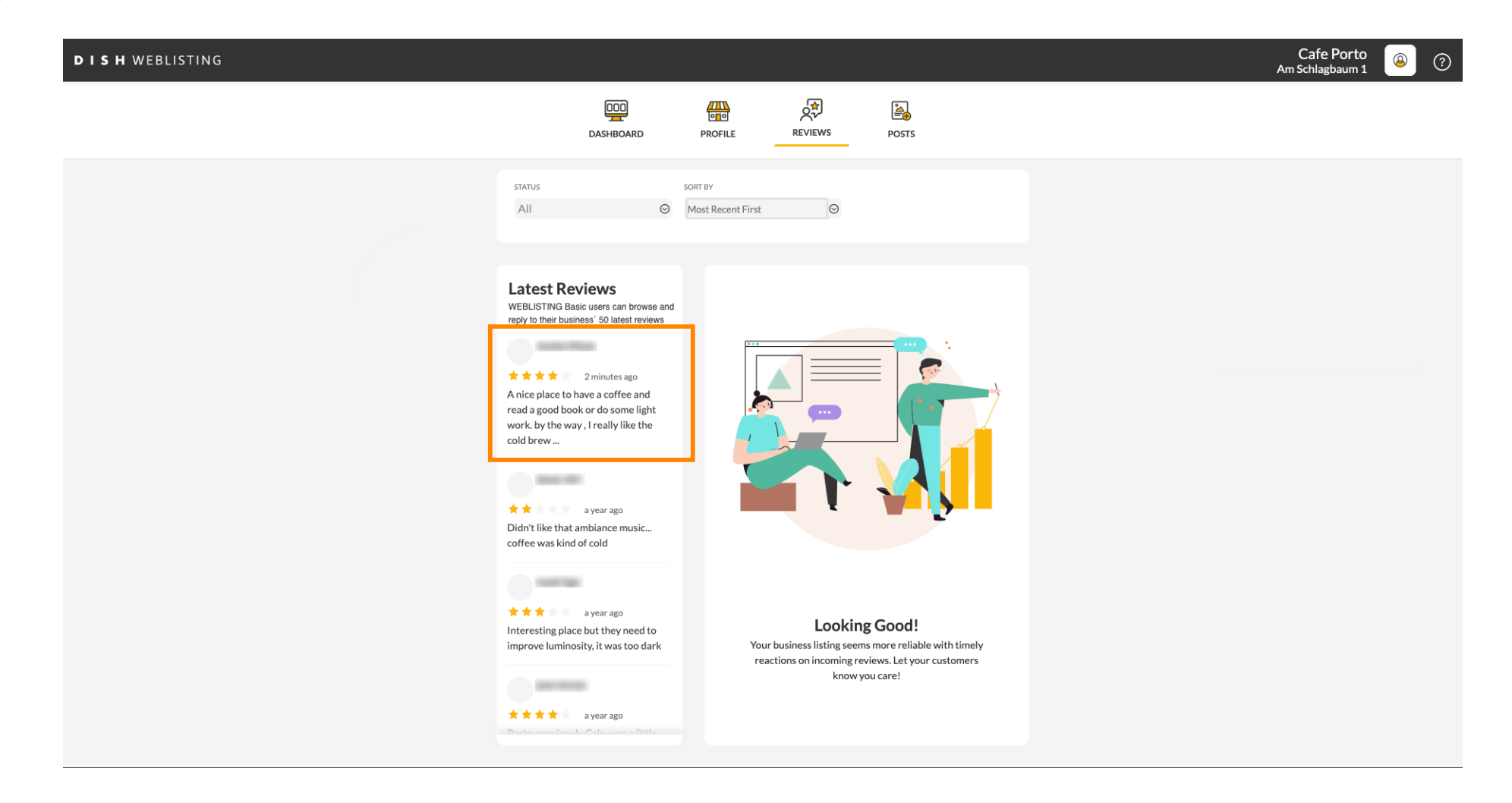

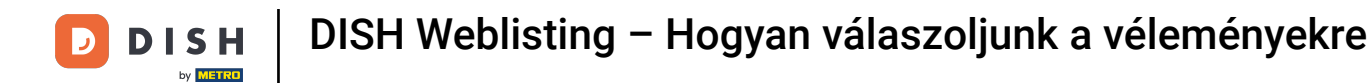

#### Megjelenik egy ablak az áttekintés részleteivel.

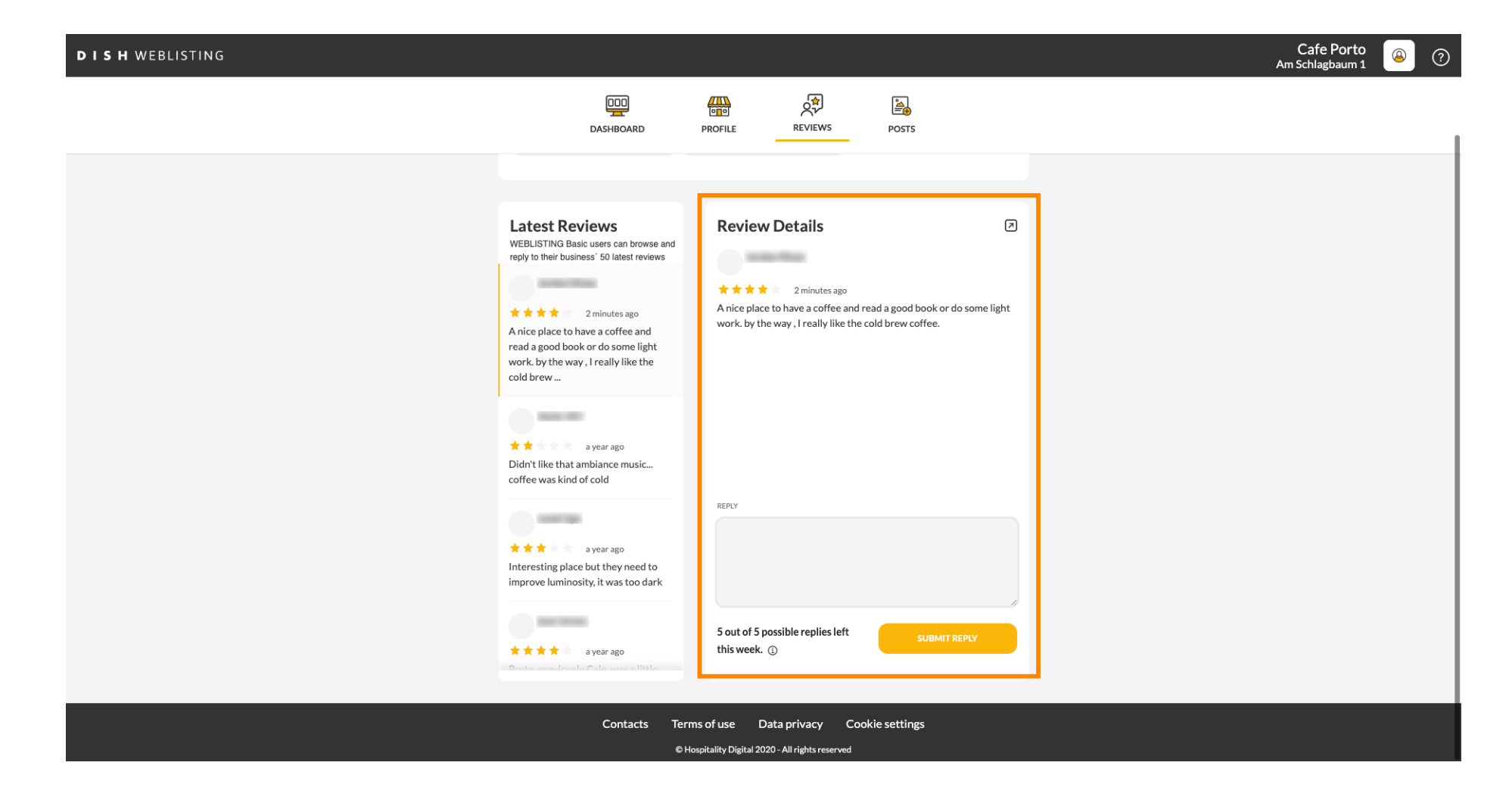

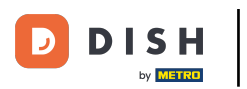

# • Kattintson a szövegmezőre a válasz beírásához.

| <b>D I S H</b> WEBLISTING                        |                                                                                                    |                                                                                                    |                                 |  | Cafe Porto<br>Am Schlagbaum 1 | (2) |  |
|--------------------------------------------------|----------------------------------------------------------------------------------------------------|----------------------------------------------------------------------------------------------------|---------------------------------|--|-------------------------------|-----|--|
|                                                  | DD                                                                                                    | PROFILE REVIEWS POSTS                                                                                                    |                                 |  |                               |     |  |
|                                                  | Latest Reviews<br>WEBLISTING Basic users can browse and<br>reply to their business' 50 latest reviews                                           | Review Details                                                                                                    | Ø                               |  |                               |     |  |
|                                                  | ★★★ 2 minutes ago<br>A nice place to have a coffee and<br>read a good book or do some light<br>work. by the way, I really like the<br>cold brew | ★★★★ 1 2 minutes ago A nice place to have a coffee and read a good book or do some work. by the way, I really like the cold brew coffee. | book or do some light<br>offee. |  |                               |     |  |
|                                                  | ★★ a year ago<br>Didn't like that ambiance music<br>coffee was kind of cold                                                                     | REPLY                                                                                                    |                                 |  |                               |     |  |
|                                                  | ★★★ a year ago<br>Interesting place but they need to<br>improve luminosity, it was too dark                                                     |                                                                                                    |                                 |  |                               |     |  |
|                                                  | A year ago                                                                                                    | 5 out of 5 possible replies left<br>this week. ①<br>rms of use Data privacy Co <u>okie settim</u> s                                      | SUBMIT REPLY                    |  |                               |     |  |
| © Hospitality Digital 2020 - All rights reserved |                                                                                                    |                                                                                                    |                                 |  |                               |     |  |

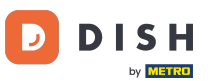

# • Válaszának közzétételéhez kattintson a VÁLASZ KÜLDÉSE gombra .

| DISH WEBLISTING                                                                                        |                                                                                         |                                                                                                    | Cafe Porto<br>Am Schlagbaum 1 🙆 🧿 |  |  |  |  |
|----------------------------------------------------------------------------------------------------|-----------------------------------------------------------------------------------------|----------------------------------------------------------------------------------------------------|-----------------------------------|--|--|--|--|
|                                                                                                    | DDD<br>DASHBOARD                                                                        | PROFILE REVIEWS POSTS                                                                                                    |                                   |  |  |  |  |
|                                                                                                    | Latest Reviews                                                                          | Review Details                                                                                                    | ۶                                 |  |  |  |  |
|                                                                                                    | WEBLISTING Basic users can browse and<br>reply to their business' 50 latest reviews     | A nice place to have a coffee and read a good book or do some li<br>work. by the way , I really like the cold brew coffee. | ght                               |  |  |  |  |
|                                                                                                    | ★ ★ a year ago<br>Didn't like that ambiance music<br>coffee was kind of cold            |                                                                                                    |                                   |  |  |  |  |
|                                                                                                    | a year ago<br>Interesting place but they need to<br>improve luminosity, it was too dark | REPLY<br>Dear ,<br>thank you for the review. See you soon again !<br>Your Cafe Porto Team                                  |                                   |  |  |  |  |
|                                                                                                    | ★★★★ a year ago<br>Dorte exercicando Cala ware litita                                   | 5 out of 5 possible replies left SUBMIT REPLY this week. ①                                                                 |                                   |  |  |  |  |
| Contacts Terms of use Data privacy Cookie settings<br>© Hospitality Digital 2020 - All rights reserved |                                                                                         |                                                                                                    |                                   |  |  |  |  |

#### Ez az, a válasza látható lesz a google véleményoldalán

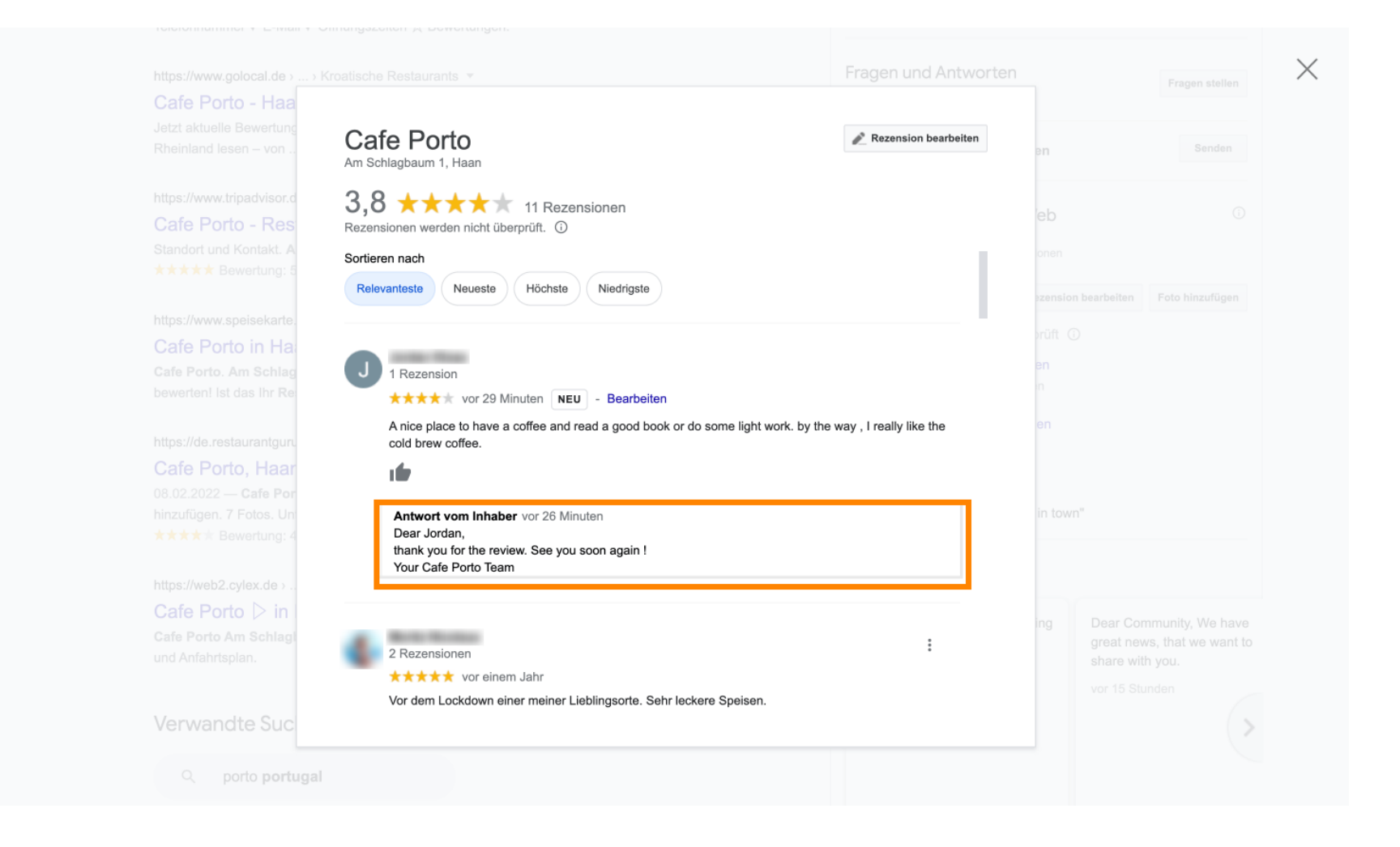

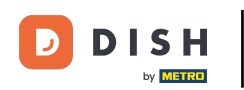

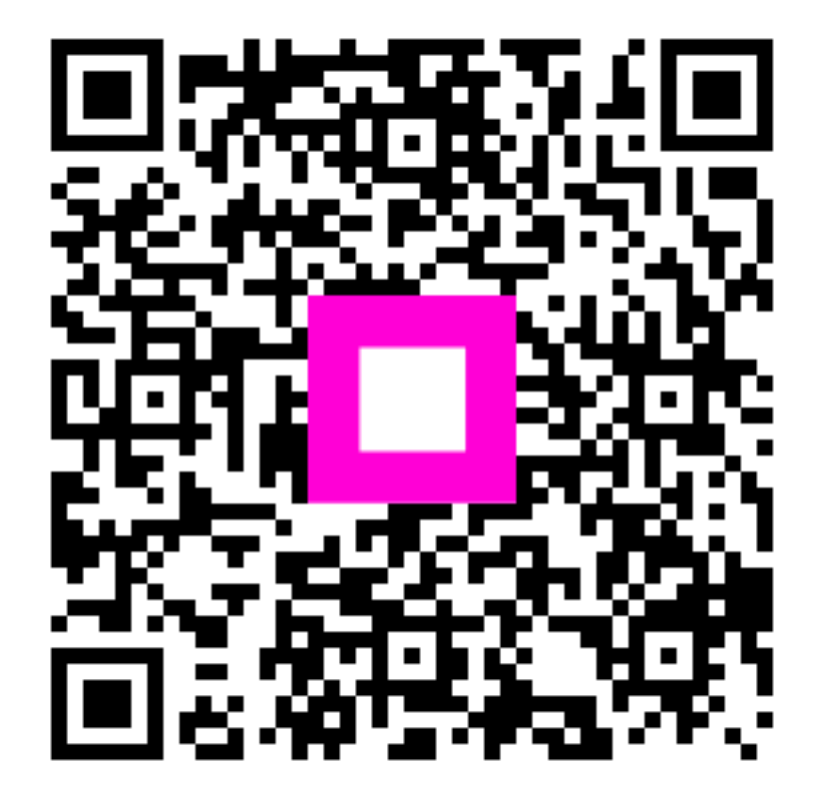

Szkennelés az interaktív lejátszó megnyitásához